# **Nuevo Proceso en VUCE**

DJDF - Declaración Jurada de Autenticidad de la Mercadería -Decreto 254/019

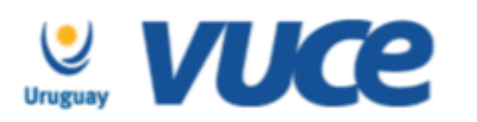

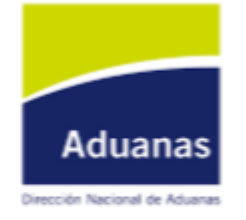

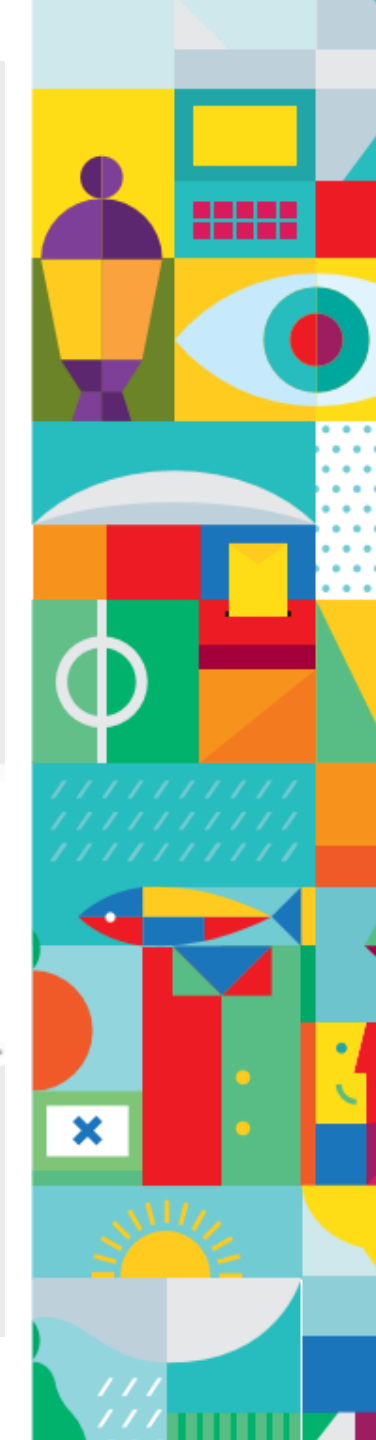

Diciembre 2019

# IMPLEMENTACIÓN

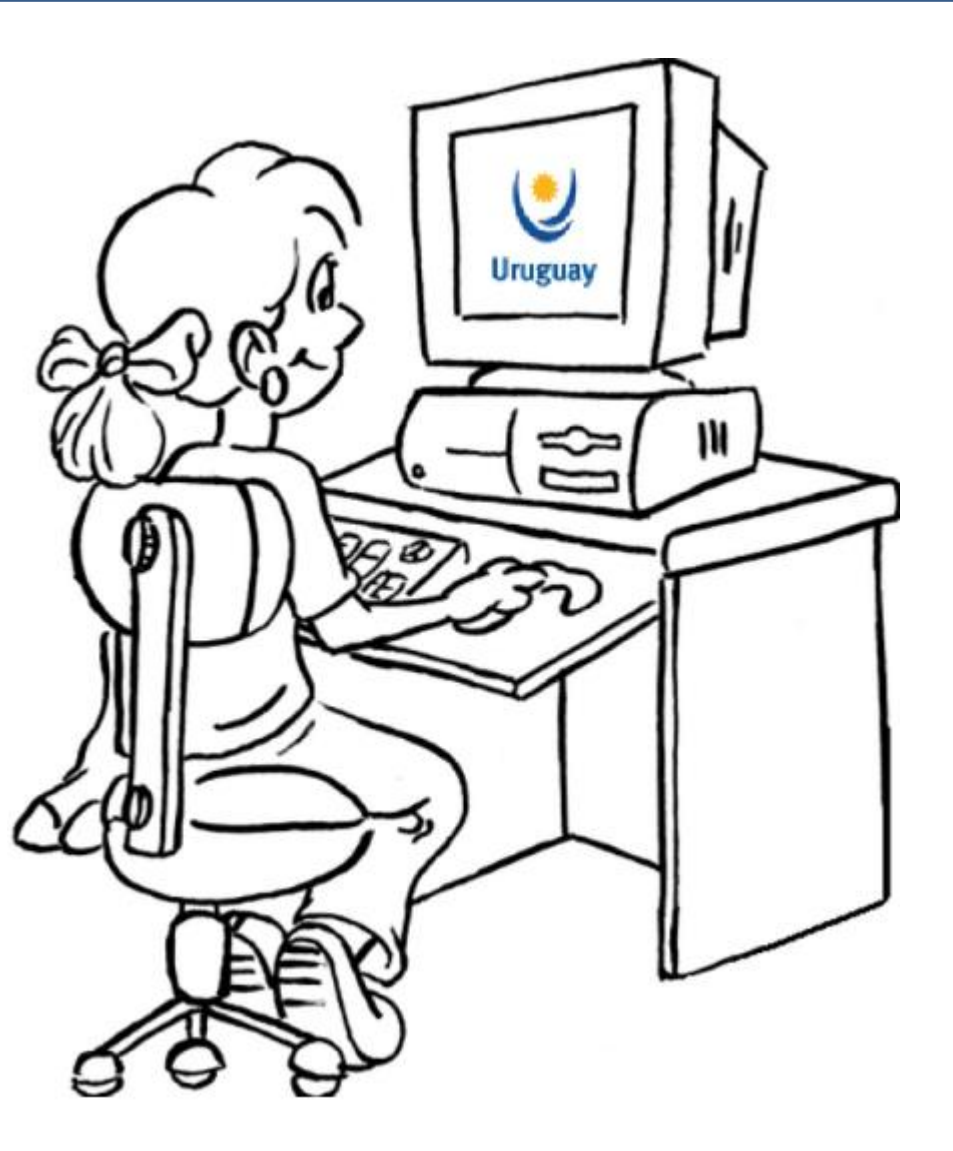

# Disponible en VUCE a partir del 23/12

# Cómo se realiza el trámite

## Cómo hago el trámite?

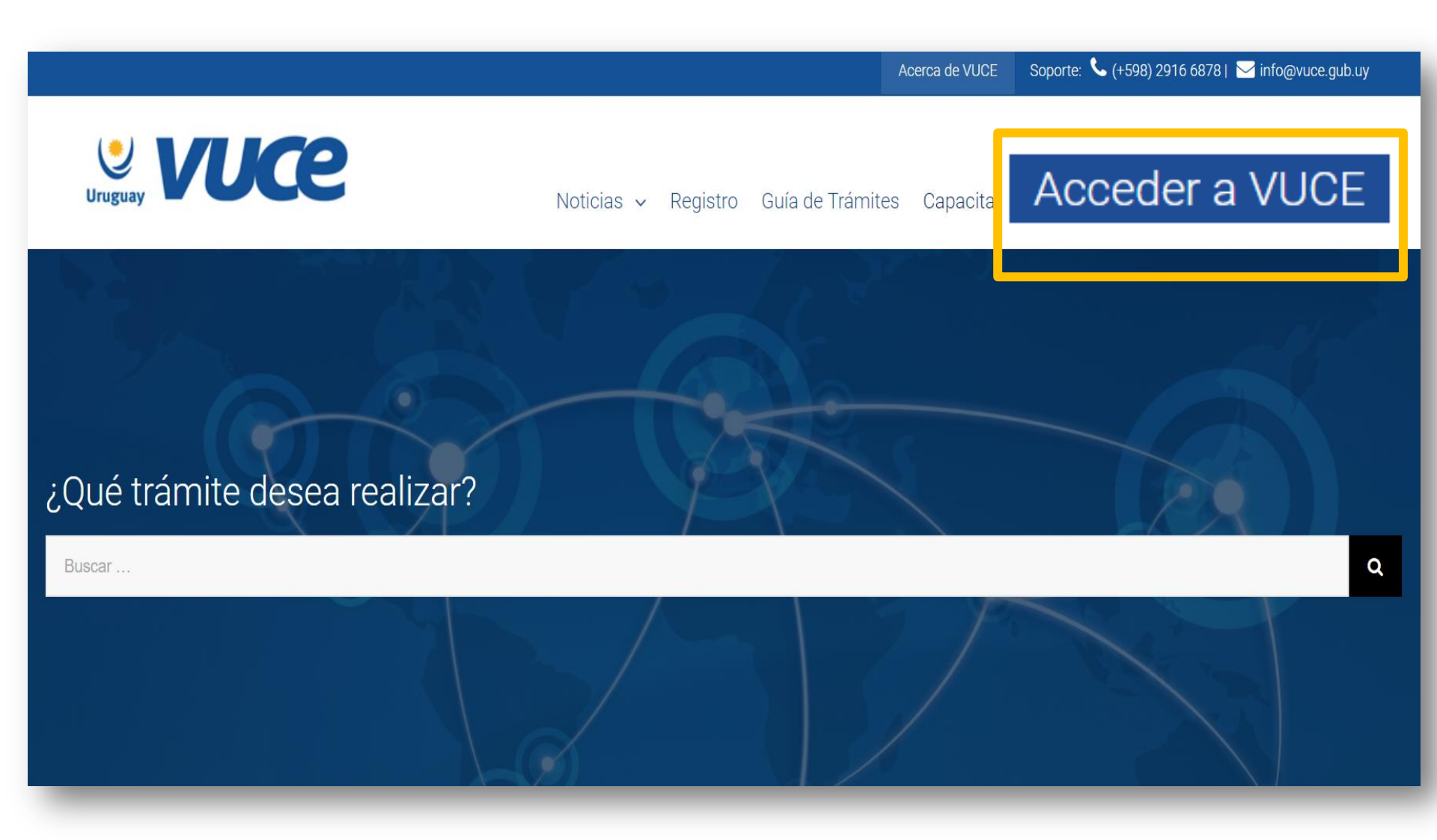

# Cómo hago el trámite?

| Uruguay VUCE                  |  |
|-------------------------------|--|
| URUGUAY .                     |  |
| Cédula de Identidad 🔹         |  |
| Nro. de documento             |  |
| Contraseña                    |  |
|                               |  |
| Entrar                        |  |
| Solicitar Registro de Usuario |  |
| Solicitar Registro de Empresa |  |
| Recuperar contraseña          |  |
| Versión - v2.22.00            |  |

## Cómo hago el trámite?

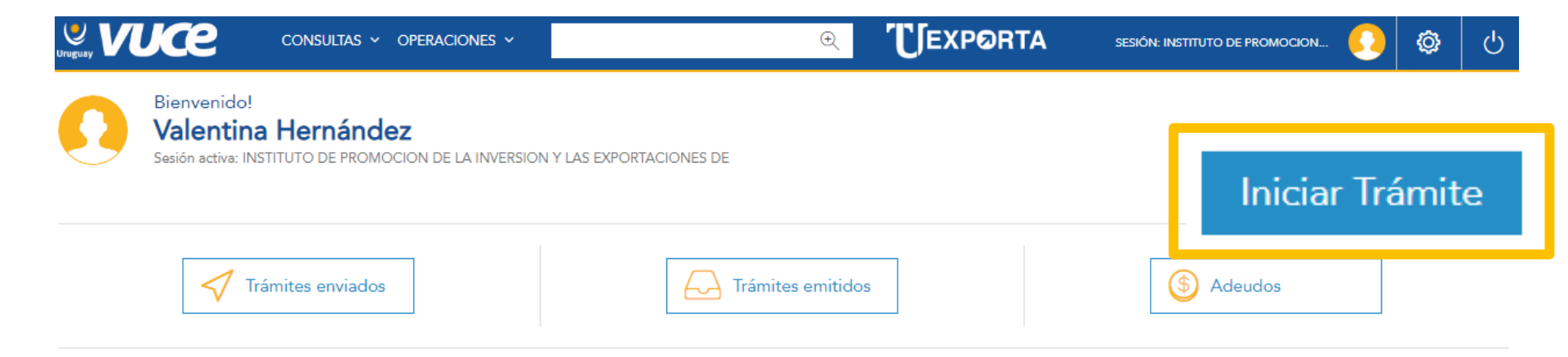

| Genera |                         |                                                               |
|--------|-------------------------|---------------------------------------------------------------|
|        | Inicio Operación        |                                                               |
|        | Tipo de documento       | RUT                                                           |
|        | Nro Documento<br>Nombre | INSTITUTO DE PROMOCION DE LA INVERSION Y LAS EXPORTACIONES DE |
|        | Código Regimen          | Registros/Especiales 🔹                                        |
|        | Entidad                 | MEF - Ministerio de Economía y Finanzas                       |
|        | Trámite                 | DJDF - Declaración Jurada de Autenticidad de la Mercadería 🔹  |
|        | Abortar Confirmar       | Guardar                                                       |

| Opera      | ión: 3883          | 32               |                   |                                            |                               |     |             | Nuevo Trámite + |
|------------|--------------------|------------------|-------------------|--------------------------------------------|-------------------------------|-----|-------------|-----------------|
| General    | DUAs               | Historial        | Costos            |                                            |                               |     |             |                 |
| Ē G        | eneral             |                  |                   |                                            |                               |     |             |                 |
| Trámites p | endientes o anu    | ılados           |                   |                                            |                               |     |             |                 |
| Código De  | scripción          |                  |                   |                                            |                               |     | Estado      |                 |
| DJDF De    | claración Jurada ( | VUCE) Procedimie | nto de control pa | ra los tránsitos que tengan destino un DFU | , art. 5° DTO. 254/019 2/9/19 |     | Sin Iniciar | œ<br>⊘ Ejecutar |
| Trámites f | nalizados          |                  |                   |                                            |                               |     |             | - Anular        |
| Código     |                    | Descripción      |                   |                                            | Doc. Gener                    | ado | Estado      |                 |

| General | Otros formularios                 |                                                                                                    |
|---------|-----------------------------------|----------------------------------------------------------------------------------------------------|
|         | DJDF - Declaración Jurada de      | Autenticidad de la Mercadería - Decreto 254/019                                                                                                    |
|         |                                   |                                                                                                    |
|         | Datos de la Operación             |                                                                                                    |
|         | Número de Operación               | 38854                                                                                                    |
|         | Código de Documento               | DJDF                                                                                                    |
|         | Número de Certificado             | VU20191219-000015                                                                                                    |
|         | En la ciudad de                   |                                                                                                    |
|         | En la fecha                       | 19 de Diciembre de 2019                                                                                                    |
|         | el permisario habilitado para ope | erar en régimen de Free Shop (Decreto N° 367/995) cuyos datos se establecen a continuación, declara bajo juramento conforme a lo establecido en el artículo 5° |
|         | del Decreto 254/019 de fecha 2 de | e setiembre de 2019, que las mercaderías a ser vendidas son de carácter auténtico y no adulterado, de acuerdo a las disposiciones del Derecho Marcario:        |
|         | Datos del Permisario              |                                                                                                    |
|         | Razón Social                      | INSTITUTO DE PROMOCION DE LA INVERSION Y LAS EXPORTACIONES DE                                                                                                  |
|         | RUT                               |                                                                                                    |
|         |                                   |                                                                                                    |

Nombre de la Empresa

Datos del proveedor e información correspondiente a la autenticidad de la mercadería

| Descripción del Producto (en caso<br>de que no surja claramente de la<br>factura comercial) |           |          |
|---------------------------------------------------------------------------------------------|-----------|----------|
| Marca (en caso de que no surja<br>claramente de la factura comercial)                       |           |          |
| Número de Factura                                                                           |           |          |
| Factura Comercial                                                                           |           |          |
| Adjunto Factura Comercial                                                                   | Modificar | Eliminar |
| No hay datos que mostrar                                                                    |           |          |

Agregar

Datos del proveedor e información correspondiente a la autenticidad de la mercadería

| Descripción del Producto (en caso<br>de que no surja claramente de la<br>factura comercial) |           |          |  |
|---------------------------------------------------------------------------------------------|-----------|----------|--|
| Marca (en caso de que no surja<br>claramente de la factura comercial)                       |           |          |  |
| Número de Factura                                                                           |           |          |  |
| Factura Comercial                                                                           |           |          |  |
| Adjunto Factura Comercial                                                                   | Modificar | Eliminar |  |
| No hay datos que mostrar                                                                    |           |          |  |

Agregar

Datos del proveedor e información correspondiente a la autenticidad de la mercadería

| Descripción del Producto (en caso<br>de que no surja claramente de la<br>factura comercial) |                                                                                                    |                                           |                             |                   |
|---------------------------------------------------------------------------------------------|----------------------------------------------------------------------------------------------------|-------------------------------------------|-----------------------------|-------------------|
| Marca (en caso de que no suria<br>clarar<br>Núme<br>Factura<br>Factura                      | Seleccionar Debe adjuntar la factura comercia                                                                                                    | al                                        |                             |                   |
| Adju<br>No h                                                                                | <ul> <li>Q Abrir</li> <li>← → ~ ↑ ■ &gt; Este equipo &gt; Escritorio &gt;</li> <li>Organizar ▼ Nueva carpeta</li> </ul>                                                                                                    | ~ ♂                                       | Buscar en Escritorio        | ×<br>م<br>• • • • |
| Ag                                                                                          | <ul> <li>Este equipo</li> <li>Descargas</li> <li>Documentos</li> <li>Escritorio</li> <li>Imágenes</li> <li>Música</li> <li>Objetos 3D</li> <li>Vídeos</li> <li>Archivo (A:)</li> <li>Disco local (C:)</li> <li>Shared (S:)</li> </ul> | Fecha de modificación<br>17/12/2019 11:45 | Tipo<br>Archivo PDF         | Tamaño            |
|                                                                                             | Red V <                                                                                                    | ~                                         | Todos los archivos<br>Abrir | Cancelar          |

#### El formato del archivo debe ser PDF

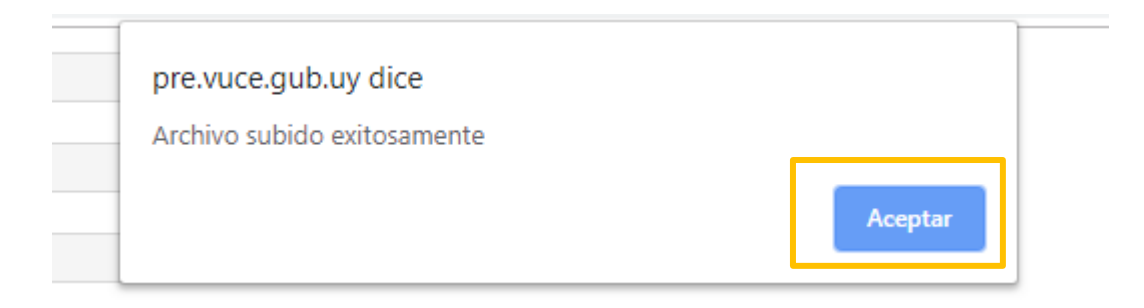

|     | Agregar item                                                  |
|-----|---------------------------------------------------------------|
|     | Adjunto Factura Comercial Factura Comercial.pdf Seleccionar 🔀 |
| sta |                                                               |
| to  | Guardar Cancelar                                              |

Factura Comercial

| Adjunto Factura Comercial | Modificar | Eliminar |
|---------------------------|-----------|----------|
| Factura Comercial.pdf     | ø         | ×        |

Agregar

#### Incumplimiento

Incumplimiento: el incumplimiento de esta disposición, será causal de remoción o suspensión del permiso para operar en el régimen.

El declarante queda sujeto a lo dispuesto por el artículo 239 del Código Penal, que se transcribe:

Código Penal Artículo 239:

(Falsificación ideológica por un particular): El que, con motivo del otorgamiento o formalización de un documento público, ante un funcionario público,

prestare una declaración falsa sobre su identidad o estado, o cualquier otra circunstancia de hecho, será castigado con tres a veinticuatro meses de prisión.

| ▼Vigencia       |            |        |  |  |
|-----------------|------------|--------|--|--|
| Fecha de firma  | 19/12/2019 |        |  |  |
| Fin de Vigencia | 16/06/2020 |        |  |  |
| Guardar Firmar  | Guardar    | Firmar |  |  |

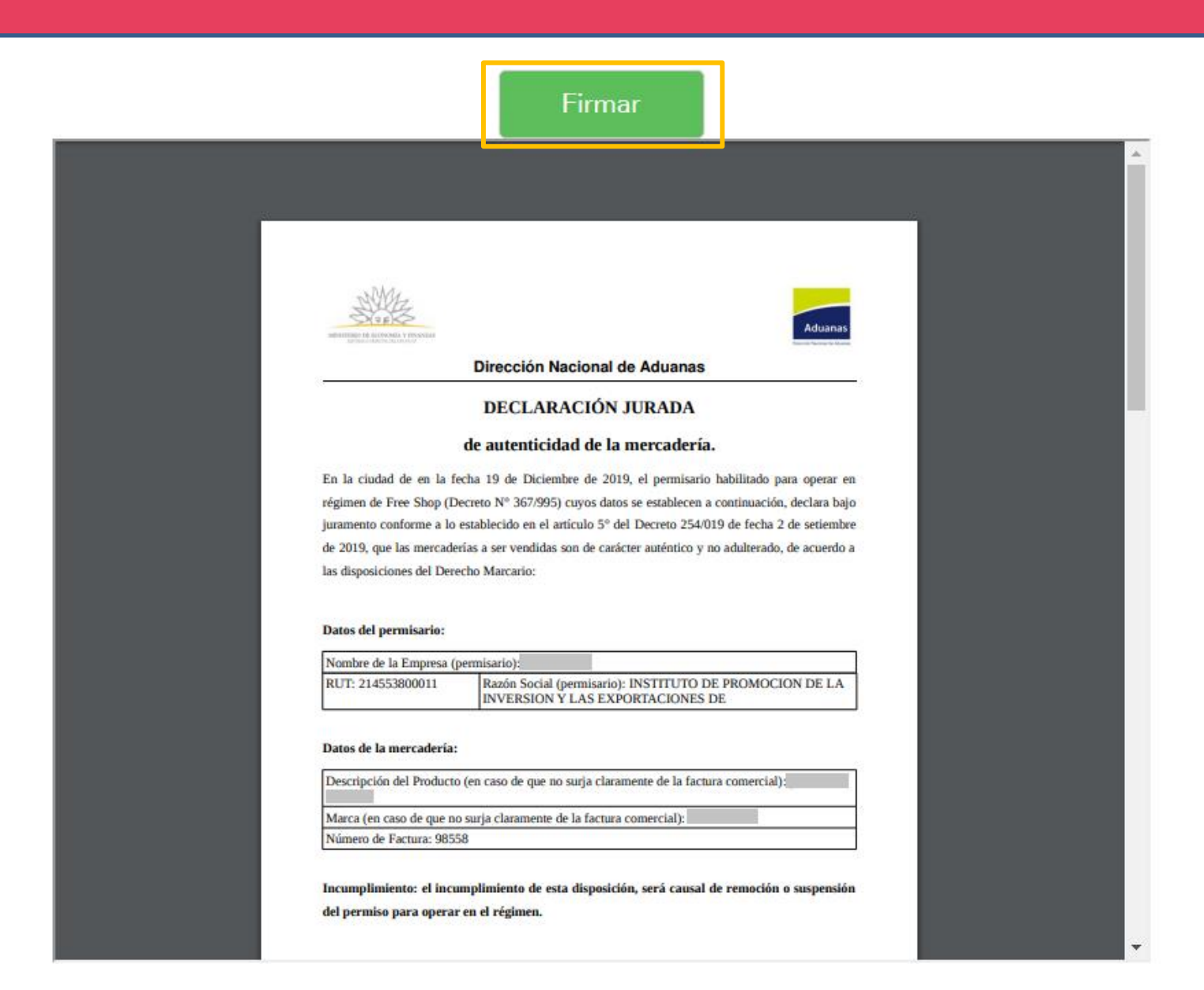

| Información del fi                                                                                                    | mante                                                                                                    |                                                                                                    |  |
|----------------------------------------------------------------------------------------------------|----------------------------------------------------------------------------------------------------|----------------------------------------------------------------------------------------------------|--|
|                                                                                                    |                                                                                                    |                                                                                                    |  |
| Ingrese Contraseñ                                                                                                    | a                                                                                                    |                                                                                                    |  |
|                                                                                                    |                                                                                                    |                                                                                                    |  |
|                                                                                                    |                                                                                                    |                                                                                                    |  |
|                                                                                                    |                                                                                                    |                                                                                                    |  |
|                                                                                                    | Firmar Cancel                                                                                                    | ar                                                                                                    |  |
|                                                                                                    | Firmar Cancel                                                                                                    | ar                                                                                                    |  |
| juramento conforme a lo<br>de 2019, que las mercader<br>las disposiciones del Dere                                                                                                    | Firmar Cancela<br>stablecido en el artículo 5° del Decreto 254/019<br>as a ser vendidas son de carácter auténtico y no<br>ho Marcario:                                                                                                    | 9 de fecha 2 de setiembre<br>a dulterado, de acuerdo a                                                                           |  |
| juramento conforme a lo<br>de 2019, que las mercader<br>las disposiciones del Dere<br>Datos del permisario:                                                                                                    | Firmar Cancela<br>stablecido en el artículo 5º del Decreto 254/01<br>as a ser vendidas son de carácter auténtico y no<br>ho Marcario:                                                                                                    | B F<br>9 de fecha 2 de setiembre<br>adulterado, de acuerdo a                                                                     |  |
| juramento conforme a lo<br>de 2019, que las mercader<br>las disposiciones del Dere<br><b>Datos del permisario:</b><br>Nombre de la Empresa (p<br>RUT: 214553800011                                                 | Firmar Cancela<br>stablecido en el artículo 5° del Decreto 254/019<br>as a ser vendidas son de carácter auténtico y no<br>ho Marcario:<br>emisario):<br>Razón Social (permisario): INSTITUTO DE<br>INVERSION Y LAS EXPORTACIONES D                                                       | 9 de fecha 2 de setiembre<br>a dulterado, de acuerdo a<br>PROMOCION DE LA<br>E                                                   |  |
| juramento conforme a lo<br>de 2019, que las mercader<br>las disposiciones del Dere<br>Datos del permisario:<br>Nombre de la Empresa (p<br>RUT: 214553800011<br>Datos de la mercadería:                             | Firmar Cancels stablecido en el artículo 5° del Decreto 254/014 as a ser vendidas son de carácter auténtico y no ho Marcario: emisario): Razón Social (permisario): INSTITUTO DE INVERSION Y LAS EXPORTACIONES D                                                                         | 9 de fecha 2 de setiembre<br>adulterado, de acuerdo a<br>PROMOCION DE LA<br>E                                                    |  |
| juramento conforme a lo<br>de 2019, que las mercader<br>las disposiciones del Dere<br>Datos del permisario:<br>Nombre de la Empresa (p<br>RUT: 214553800011<br>Datos de la mercadería:<br>Descripción del Producto | Firmar Cancela<br>stablecido en el artículo 5º del Decreto 254/019<br>as a ser vendidas son de carácter auténtico y no<br>ho Marcario:<br>ermisario):<br>Razón Social (permisario): INSTITUTO DE<br>INVERSION Y LAS EXPORTACIONES D<br>(en caso de que no surja claramente de la factura | <ul> <li>P de fecha 2 de setiembre</li> <li>a dulterado, de acuerdo a</li> <li>PROMOCION DE LA</li> <li>a comercial):</li> </ul> |  |

|                                                                                                    | Información                                                                                                    | x |
|----------------------------------------------------------------------------------------------------|----------------------------------------------------------------------------------------------------|---|
| El docu                                                                                                    | mento ha sido firmado correctamente.                                                                                                    |   |
|                                                                                                    | Aceptar                                                                                                    |   |
|                                                                                                    | Aduanas                                                                                                    |   |
|                                                                                                    | DECLARACIÓN JURADA                                                                                                    |   |
|                                                                                                    | de autenticidad de la mercadería.                                                                                                    |   |
| régimen de Free Shop (D<br>juramento conforme a lo<br>de 2019, que las mercade<br>las disposiciones del Dere<br>Datos del permisario: | Decreto N° 367/995) cuyos datos se establecen a continuación, declara bajo<br>establecido en el artículo 5° del Decreto 254/019 de fecha 2 de setiembre<br>erías a ser vendidas son de carácter auténtico y no adulterado, de acuerdo a<br>echo Marcario: |   |
| Nombre de la Empresa ()                                                                                                    | permisario):                                                                                                    |   |
| RUT: 214553800011                                                                                                    | Razón Social (permisario): INSTITUTO DE PROMOCION DE LA<br>INVERSION Y LAS EXPORTACIONES DE                                                                                                    |   |
| Datos de la mercadería:                                                                                                    |                                                                                                    |   |
|                                                                                                    |                                                                                                    |   |
| Descripción del Producto                                                                                                    | o (en caso de que no surja claramente de la factura comercial):                                                                                                    |   |
| Descripción del Producto<br>Marca (en caso de que no                                                                                  | o (en caso de que no surja claramente de la factura comercial):                                                                                                    |   |

#### Realizar Pago

| u          |                                                  |                                            |                | ų,                  |                                    | SESION: INSTITUTO DE FROMOGION |  |             |
|------------|--------------------------------------------------|--------------------------------------------|----------------|---------------------|------------------------------------|--------------------------------|--|-------------|
|            | Bienvenido!<br>Valentina<br>Sesión activa: INSTI | Hernández<br>Tuto de promocion de la invei | RSION Y LAS EX | (PORTACIONES DE     |                                    |                                |  |             |
|            |                                                  |                                            |                |                     |                                    |                                |  | iar Trámite |
|            | 🗸 Trán                                           | nites enviados                             |                | Trámites emi        | tidos                              | S Adeudos                      |  |             |
|            | Operaciones INICIADAS                            | Operaciones con trámites y                 | sin iniciar.   | TRÁMITES PENDIENTES | Trámites iniciados o pendientes de | pago. 🕨 INICIO RÁPIDO          |  |             |
|            | ↔ 19/12/19 10:06 3885+                           | 4 INSTITUTO DE PROM                        |                | 38854 DJDF          | INSTITUTO D 💮 Pagar                |                                |  | •           |
|            |                                                  |                                            | Ver todos      |                     | <u>Ver</u>                         | todos                          |  | -           |
| - Pagos    | y adeudos                                        |                                            |                |                     |                                    |                                |  |             |
| Pago/Deuda | Deudas • Op                                      | peración 3885                              | 4              | Buscar              | Otros Filtros 🗸                    |                                |  |             |

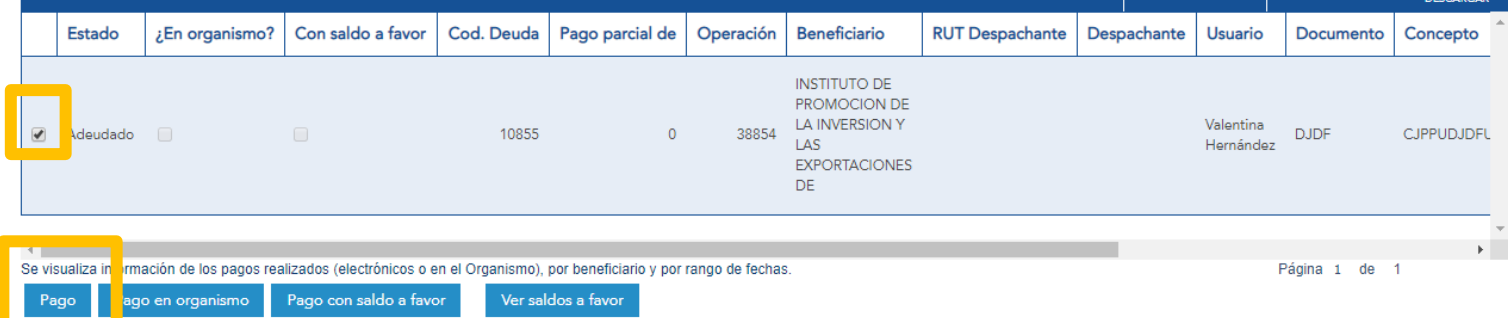

condiciones de medio de pago haga click aquí

#### Operación: 38854

| General                        | DUAs                       | Historial                               | Costos          |                                                       |                          |          |     |  |
|--------------------------------|----------------------------|-----------------------------------------|-----------------|-------------------------------------------------------|--------------------------|----------|-----|--|
|                                |                            |                                         |                 |                                                       |                          |          |     |  |
| Trámites pendientes o anulados |                            |                                         |                 |                                                       |                          |          |     |  |
| Código Descripción Estado      |                            |                                         |                 |                                                       |                          |          |     |  |
| Trámites finalizados           |                            |                                         |                 |                                                       |                          |          |     |  |
| Código                         | Descripciór                | n                                       |                 |                                                       | Doc. Generado            | Estado   |     |  |
| DJDF                           | Declaraciór<br>art. 5º DTO | n Jurada (VUCE) Pr<br>). 254/019 2/9/19 | rocedimiento de | control para los tránsitos que tengan destino un DFU, | VU20191219-000016 / DJDF | Aprobado | ••• |  |

#### Operación: 38854

| General       | DUAs                     | Historial                          | Costos |                                                                                                    |                                                                                                    | _         |
|---------------|--------------------------|------------------------------------|--------|----------------------------------------------------------------------------------------------------|----------------------------------------------------------------------------------------------------|-----------|
| 🖹 Ger         | neral <sup>ón: 3</sup>   | 38854                              |        |                                                                                                    |                                                                                                    |           |
|               | DL                       | JAs                                |        | NOL-                                                                                                    |                                                                                                    |           |
| Trámites pen  | dientestera              |                                    |        | Aduanas Dirección Nacional de Aduanas                                                                                                    |                                                                                                    |           |
| Código Descr  | <b>ipción</b><br>diente: | s o anulado                        |        | DECLARACIÓN JURADA<br>de autenticidad de la mercadería.                                                                                                    |                                                                                                    | Estado    |
| Trámites fina | lizados<br>ipción        |                                    |        | En la ciudad de en la fecha 19 de Diciembre de 2019, el permisario habilitado para operar en<br>régimen de Free Shop (Decreto Nº 367/995) cuyos datos se establecen a continuación, declara bajo<br>juramento conforme a lo establecido en el artículo 5º del Decreto 254/019 de fecha 2 de setiembre | E                                                                                                    | t         |
| Código        | Des(lizados              |                                    |        | de 2019, que las mercaderías a ser vendidas son de carácter auténtico y no adulterado, de acuerdo a<br>las disposiciones del Derecho Marcario:                                                                                                    |                                                                                                    | Estado    |
| DJDF          | Declart. Decl            | s <b>cripción</b><br>claración Jur |        | Datos del permisario:           Nombre de la Empresa (permisario):           RUT:         Razón Social (permisario): INSTITUTO DE PROMOCION DE LA INVERSION Y LAS EXPORTACIONES DE                                                                                                    | istado                                                                                                    | Aprobado  |
|               | art.                     | 5° DTO. 25                         |        | Datos de la mercadería:<br>Descripción del Producto (en caso de que no surja claramente de la factura comercial):                                                                                                    |                                                                                                    | ■ Ver PDF |
|               |                          |                                    |        | Marca (en caso de que no surja claramente de la factura comercial):<br>Número de Factura:                                                                                                    |                                                                                                    |           |
|               |                          |                                    |        | Incumplimiento: el incumplimiento de esta disposición, será causal de remoción o suspensión del permiso para operar en el régimen.                                                                                                    |                                                                                                    |           |
|               |                          |                                    |        |                                                                                                    | di la constante da la constante da la constante da la constante da la constante da la constante da la constante |           |

# DNA

# Aduanas

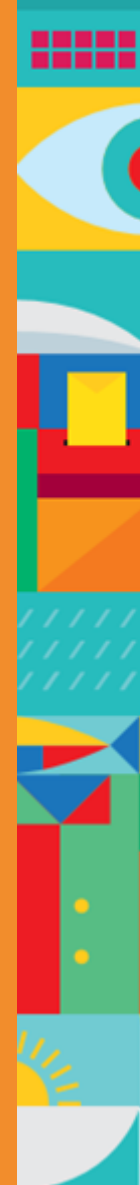

#### Numeración del DUA – Código DJDF

## **CONTROLES AUTOMÁTICOS**

- Número de declaración jurada declarada en el DUA coincida con lo recibido de VUCE
- Declaración Jurada se encuentre vigente
- El RUT del destinatario consignado en el DUA coincida con el de la Declaración Jurada

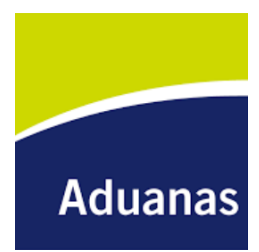

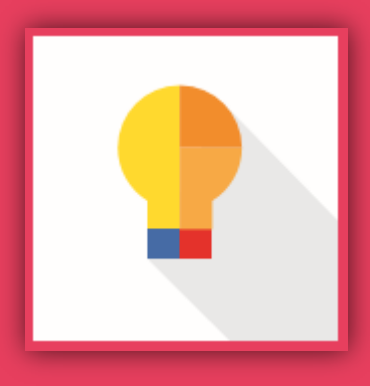

# VÍAS DE COMUNICACIÓN

vuce.uy info@vuce.gub.uy 2916 68 78

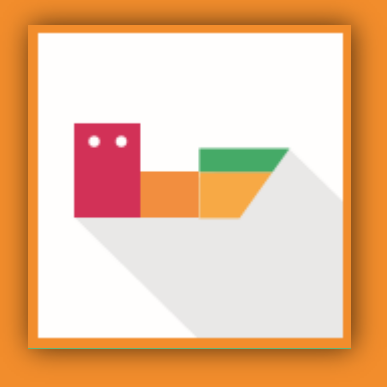

# **MUCHAS GRACIAS**

Valentina Hernández Jefe de Proyecto VUCE